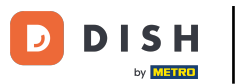

Ahora estás en el panel de control de Reservas de DISH. Primero, ve a Configuración en el menú de la izquierda.

| <b>DISH</b> RESERVATION                                |                                                                                                    | John's Business 🛛 🎽 🖌 🕞                     |
|--------------------------------------------------------|----------------------------------------------------------------------------------------------------|---------------------------------------------|
| Reservations                                           | Have a walk-in customer? Received a reservation request over phone / email? Don't forget to add it to your WALK-IN ADD RESERVATION reservation book! |                                             |
| 🛏 Table plan                                           | Wed, 21/04/2021 - Wed, 21/04/2021                                                                                                    | <b>&gt;</b>                                 |
| 🍴 Menu                                                 |                                                                                                    |                                             |
| 🐣 Guests                                               | ● All O Completed O Upcoming D C Completed                                                                                                    |                                             |
| Seedback                                               |                                                                                                    |                                             |
| 🗠 Reports                                              |                                                                                                    |                                             |
| 🔅 Settings 👻                                           |                                                                                                    |                                             |
| ⑦ Help                                                 |                                                                                                    |                                             |
|                                                        | No reservations available                                                                                                    |                                             |
|                                                        | Print                                                                                                    |                                             |
| Too many guests in house?<br>Pause online reservations | Designed by Hospitality Digital CmbH. All rights reserved.                                                                                           | FAQ   Terms of use   Imprint   Data privacy |

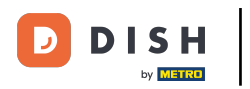

## • Y luego seleccione Reservas .

| <b>DISH</b> RESERVATION   |                                                                                                    | John's Business            | <u> </u>     |         |
|---------------------------|----------------------------------------------------------------------------------------------------|----------------------------|--------------|---------|
| Reservations              | Have a walk-in customer? Received a reservation request over phone / email? Don't forget to add it to your walk-in add RESERVATION ADD RESERVATION |                            |              |         |
| 🎮 Table plan              | Wed 21/04/2021 - Wed 21/04/2021                                                                                                    |                            |              |         |
| 🎢 Menu                    |                                                                                                    |                            |              |         |
| 🐣 Guests                  | All ○ Completed ○ Upcoming □ □ □ □ □ □ □ □ □ □ □ □ □ □ □ □ □ □ □                                                                                   |                            |              |         |
| Feedback                  |                                                                                                    |                            |              |         |
| Reports                   |                                                                                                    |                            |              |         |
| ♥ Settings ♥<br>◎ Hours   |                                                                                                    |                            |              |         |
| 🖸 Reservations            |                                                                                                    |                            |              |         |
| ♣ Tables/Seats % Offers   | No reservations available                                                                                                    |                            |              |         |
| A Notifications           |                                                                                                    |                            |              |         |
| 😤 Account                 | Print                                                                                                    |                            |              |         |
| ⑦ Help                    |                                                                                                    |                            |              |         |
|                           |                                                                                                    |                            |              |         |
| Too many guests in house? |                                                                                                    |                            | 6            |         |
| Pause online reservations | Designed by Hospitality Digital CmbH. All rights reserved.                                                                                         | -AQ   Terms of use   Impri | int   Data p | privacy |

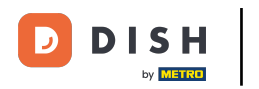

## Desplácese hacia abajo y click on Booking limit to add new booking limit.

| <b>DISH</b> RESERVATION   |                                                                                     |                                      |                                                                                                    | John's Business          | <u> </u>       |         |
|---------------------------|-------------------------------------------------------------------------------------|--------------------------------------|----------------------------------------------------------------------------------------------------|--------------------------|----------------|---------|
| E Reservations            | <b>CAPACITY</b><br>What is the maximum group size for r                             | eservations via the reservation      | <b>ENCACEMENT</b><br>How many minutes/hours in advance would you like to remind your<br>guests about their upcoming reservation? |                          |                |         |
| 🛏 Table plan              | widget?                                                                             |                                      | 2.0 hours in advance -                                                                                                    |                          |                |         |
| ¶ Menu                    | 4 people<br>What is the minimum group size for re                                   | •<br>eservations via the reservation | Would you like to receive feedback from your guests about their dining experience?                                               |                          |                |         |
| 🐣 Guests                  | widget?                                                                             |                                      | Yes -                                                                                                    |                          |                |         |
| 🕲 Feedback                | l person                                                                            | •                                    |                                                                                                    |                          |                |         |
| 🗠 Reports                 | What is the duration of a visit at your<br>A table will be marked occupied for this | estaurant?<br>period of time.        | COVID-19 GUEST INFORMATION                                                                                                    |                          |                |         |
| 🌣 Settings 👻              | General setting                                                                     | 2 hours 👻                            | activate here which data should be collected in the widget                                                                       |                          |                |         |
| O Hours                   | Show duration in guest confirmation                                                 | on and widget                        | □ Address                                                                                                    |                          |                |         |
| Reservations              | Should customers be able to reserve in                                              | n 15, 30, or 60 minute intervals?    | Other guests names                                                                                                    |                          |                |         |
| <b>%</b> Offers           | 30 minutes                                                                          | •                                    | □ Other guests addresses                                                                                                    |                          |                |         |
| A Notifications           | BOOKING LIMIT                                                                       |                                      | □ Other guests phone numbers                                                                                                    |                          |                |         |
| 😭 Account                 | Description of the management                                                       |                                      |                                                                                                    |                          |                |         |
| ⑦ Help                    | Pace your guests. Set the max amoun interval                                        | t of guests allowed to book per      |                                                                                                    |                          |                |         |
|                           | + Booking limit                                                                     |                                      |                                                                                                    |                          |                |         |
| Too many guests in house? |                                                                                     |                                      | SAVE                                                                                                    |                          | 6              |         |
| Pause online reservations | Designed by Hospitality Digital GmbH. All rights rese                               | rved.                                | start Co-Browsing                                                                                                    | FAQ   Terms of use   Imp | print   Data p | privacy |

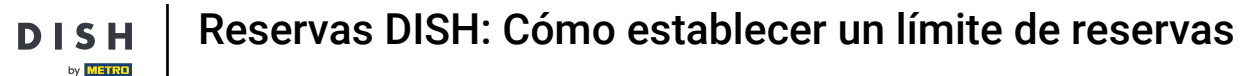

0

Ingrese la información sobre los límites de reserva, incluyendo días , hora y número de huéspedes . Nota: Al hacer clic en el icono "+", puede agregar un límite de reserva adicional para otro período.

| DISH RESERVATION          |                                                                                                    |                                   |                                                                                                    | John's Business          | 키타 ~           |         |
|---------------------------|----------------------------------------------------------------------------------------------------|-----------------------------------|----------------------------------------------------------------------------------------------------|--------------------------|----------------|---------|
|                           | widget?                                                                                                    |                                   | Yes                                                                                                    |                          |                |         |
| E Reservations            | l person                                                                                                    | •                                 |                                                                                                    |                          |                |         |
| Ħ Table plan              | What is the duration of a visit at your restaurant?<br>A table will be marked occupied for this period of time. |                                   | COVID-19 GUEST INFORMATION                                                                                                    |                          |                |         |
| 🍴 Menu                    | General setting                                                                                                 | 2 hours 🔹                         | To record the contact details of all guests of a reservation, you can<br>activate here which data should be collected in the widget |                          |                |         |
| 🐣 Guests                  | Show duration in guest confirmati                                                                               | on and widget                     | Address                                                                                                    |                          |                |         |
| Feedback                  | Should customers be able to reserve                                                                             | n 15, 30, or 60 minute intervals? | Other guests names                                                                                                    |                          |                |         |
| 🗠 Reports                 | 30 minutes                                                                                                    | •                                 | Other guests addresses                                                                                                    |                          |                |         |
| Settings                  | BOOKING LIMIT                                                                                                   |                                   | Other guests phone numbers                                                                                                    |                          |                |         |
| () Hours                  | Pace your quests. Set the max amour                                                                             | t of quests allowed to book per   |                                                                                                    |                          |                |         |
| Reservations              | interval                                                                                                    |                                   |                                                                                                    |                          |                |         |
| 💾 Tables/Seats            | Day(s)                                                                                                    | ×                                 |                                                                                                    |                          |                |         |
| <b>%</b> Offers           | Select days                                                                                                    |                                   |                                                                                                    |                          |                |         |
| A Notifications           | <b>T</b> ime -                                                                                                  |                                   |                                                                                                    |                          |                |         |
| 🕆 Account                 | : 00 am - : 00 a                                                                                                | m Guests +                        |                                                                                                    |                          |                |         |
| ⑦ Help                    |                                                                                                    |                                   |                                                                                                    |                          |                |         |
|                           | + Booking limit                                                                                                 |                                   |                                                                                                    |                          |                |         |
| Too many guests in house? |                                                                                                    |                                   | SAVE                                                                                                    |                          | 6              |         |
| Pause online reservations | Designed by Hospitality Digital GmbH. All rights res                                                            | erved.                            | tair Co-Browsing                                                                                                    | FAQ   Terms of use   Imp | orint   Data p | orivacy |

## Luego, haga clic en GUARDAR para finalizar el proceso.

D

| <b>DISH</b> RESERVATION   |                                                                                                    |                                |          |                                                            | John's Business          | ** <b>*</b>       |      |
|---------------------------|----------------------------------------------------------------------------------------------------|--------------------------------|----------|------------------------------------------------------------|--------------------------|-------------------|------|
|                           | widget?                                                                                                    |                                |          | Yes 👻                                                      |                          |                   |      |
| Reservations              | l person                                                                                                    |                                | •        |                                                            |                          |                   |      |
| 🎮 Table plan              | What is the duration of a visit at your restaurant?<br>A table will be marked occupied for this period of time. |                                |          | COVID-19 GUEST INFORMATION                                 |                          |                   |      |
| 🌱 Menu                    | General setting                                                                                                 | 2 hours                        | •        | activate here which data should be collected in the widget |                          |                   |      |
| 🐣 Guests                  | Show duration in guest confirmation                                                                             | on and widget                  |          | Address                                                    |                          |                   |      |
| 🕲 Feedback                | Should customers be able to reserve i                                                                           | n 15, 30, or 60 minute interva | ils?     | Other guests names                                         |                          |                   |      |
| 🗠 Reports                 | 30 minutes                                                                                                    |                                | •        | Other guests addresses                                     |                          |                   |      |
| 🗢 Settings 👻              | BOOKING LIMIT                                                                                                   |                                |          | Other guests phone numbers                                 |                          |                   |      |
| () Hours                  | Dace your quests. Set the may amoun                                                                             | t of quests allowed to book    | ner      |                                                            |                          |                   |      |
| Reservations              | interval                                                                                                    | it of guests anowed to book    |          |                                                            |                          |                   |      |
| A Tables/Seats            | Day(s)                                                                                                    |                                | ×        |                                                            |                          |                   |      |
| <b>%</b> Offers           | Wed, Fri                                                                                                    |                                | •        |                                                            |                          |                   |      |
| A Notifications           | Time                                                                                                    |                                |          |                                                            |                          |                   |      |
| \land Account             | 7:00 pm - 9:00 p                                                                                                | 8 <b>+</b>                     | <b>a</b> |                                                            |                          |                   |      |
| ⑦ Help                    |                                                                                                    |                                |          |                                                            |                          |                   |      |
|                           | + Booking limit                                                                                                 |                                |          |                                                            |                          |                   |      |
|                           |                                                                                                    |                                |          | SAVE                                                       | ]                        | ?                 |      |
| Pause online reservations | Designed by Hospitality Digital GmbH. All rights res                                                            | erved.                         | <u> </u> | Co-Browsing                                                | FAQ   Terms of use   Imp | print   Data priv | vacy |

i

## Listo. Has completado el tutorial y ahora sabes cómo configurar un límite de reservas.

| <b>DISH</b> RESERVATION    |                                                                                                    |                                |                            |                                                            | John's Business | 제월 <b>~</b> |   |
|----------------------------|----------------------------------------------------------------------------------------------------|--------------------------------|----------------------------|------------------------------------------------------------|-----------------|-------------|---|
|                            | widget?                                                                                                    |                                |                            | Yes 🔹                                                      |                 | L           |   |
| Reservations               | 1 person 👻                                                                                                    |                                |                            |                                                            |                 |             |   |
| Ħ Table plan               | What is the duration of a visit at your restaurant?<br>A table will be marked occupied for this period of time. |                                | COVID-19 GUEST INFORMATION |                                                            |                 |             |   |
| 🎢 Menu                     | General setting                                                                                                 | 2 hours                        | •                          | activate here which data should be collected in the widget |                 |             |   |
| 🐣 Guests                   | Show duration in guest confirmation                                                                             | on and widget                  |                            | Address                                                    |                 |             |   |
| 🕲 Feedback                 | Should customers be able to reserve                                                                             | in 15, 30, or 60 minute interv | als?                       | Other guests names                                         |                 |             |   |
| 🗠 Reports                  | 30 minutes                                                                                                    |                                | •                          | Other guests addresses                                     |                 |             |   |
| 🗢 Settings 👻               | BOOKING LIMIT                                                                                                   |                                |                            | Other guests phone numbers                                 |                 |             |   |
| () Hours                   | Dage your guests. Set the may amou                                                                              | at of guarte allowed to beak   |                            |                                                            |                 |             |   |
| Reservations               | interval                                                                                                    | it of guests allowed to book   | per                        |                                                            |                 |             |   |
| A Tables/Seats             | Dav(s)                                                                                                    |                                | ×                          |                                                            |                 |             |   |
| <b>%</b> Offers            | Wed, Fri                                                                                                    |                                | •                          |                                                            |                 |             |   |
| ♣ Notifications            | Time                                                                                                    |                                |                            |                                                            |                 |             |   |
| 😚 Account                  | 07 : 00 pm - 09 : 00                                                                                            | om 8 (+)                       | <b>a</b>                   |                                                            |                 |             |   |
| ⑦ Help                     |                                                                                                    |                                |                            |                                                            |                 |             |   |
|                            | + Booking limit                                                                                                 |                                |                            |                                                            |                 |             |   |
|                            |                                                                                                    |                                |                            | SAVE                                                       |                 | 6           |   |
|                            |                                                                                                    |                                |                            |                                                            |                 |             |   |
| Changes successfully saved |                                                                                                    |                                |                            |                                                            |                 |             | × |

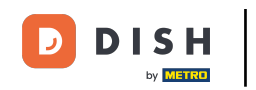

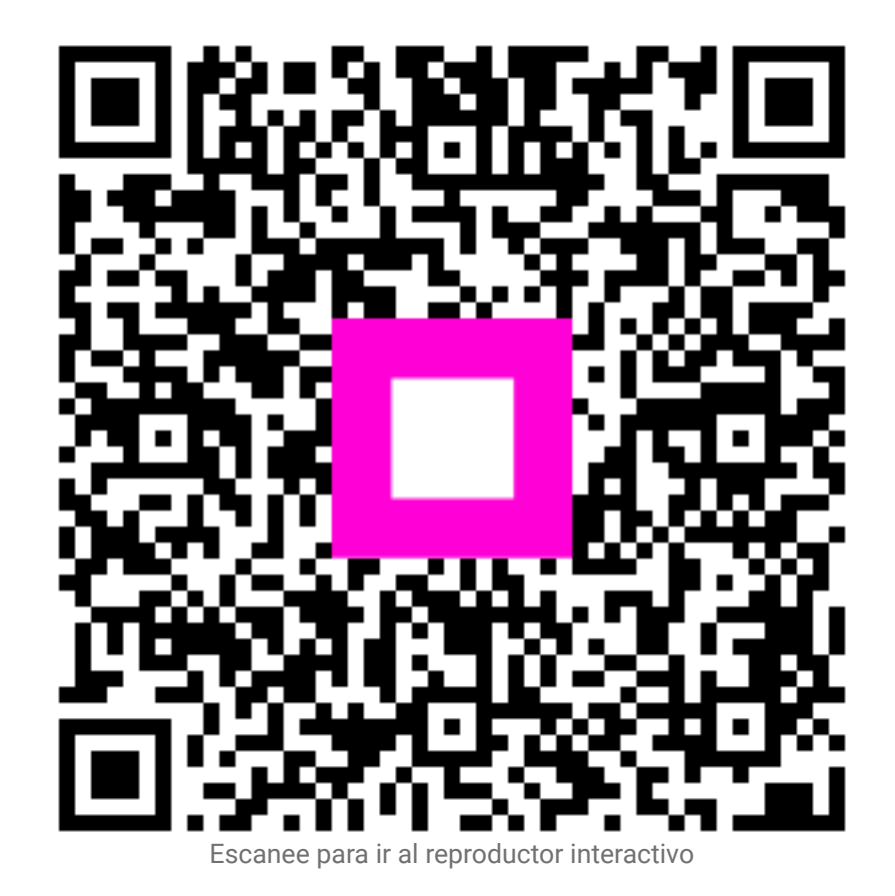